## STEPS for NEW STUDENT REGISTRATION 2025-2026

<u>Step #1</u> ~ Complete the PRE-Registration with basic information on your child: <u>https://ps-no.metasolutions.net/public/formbuilder/form.html?formid=84573516</u>

- \* Choose the CORRECT School Year 2025-2026
- \* Be sure to click on the blue "**Submit**" to complete the Pre-Registration.

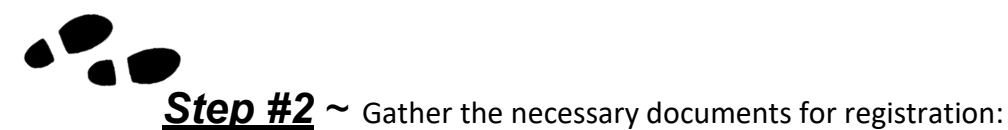

- 1. Child's Birth certificate or Passport
- 2. Child's Immunization Records
- 3. Current mortgage or lease statement/bill
- 4. One (1) current utility bill (gas, cable, electric, phone, water) or voter registration card
- 5. Picture ID (license, state ID) of legal guardian/custodian of child

**Step #3** ~ You will receive an email from North Olmsted PowerSchool Enrollment Process within the hour stating your Pre-Registration has been approved. Follow the instructions to create a PowerSchool Parent account for your child. <u>https://ps-no.metasolutions.net/public/</u>

~ Click on the CREATE ACCOUNT tab

~ You will need to refer back to the email sent to you for linking the student's Access ID and Password (located at bottom of the email)

(NOTE: If you have an **<u>existing</u>** Parent PowerSchool Account with North Olmsted, simply add your new child.

Login with exiting credentials to above website >> Left menu click on "Account Preferences" >> Click on "Students" tab >> Click on blue button "Add" >>use the information in email sent above to complete Access ID and Password.) Then proceed to Step #5.

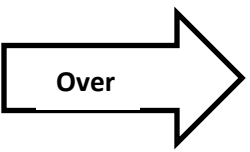

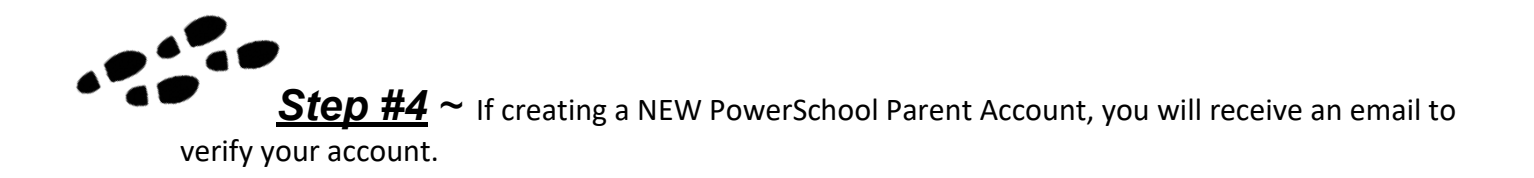

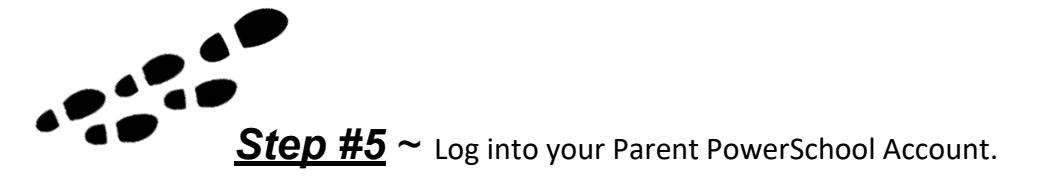

- ~ Navigate to the left side menu and click on "Forms"
- ~ Click on the "Enrollment" tab and complete the forms listed.
- ➤ You will upload your documents from Step #2 as jpegs, PDFs, or WORD docs on certain tabs as requested.
- ∼ When the last form has been completed you will receive a THANK YOU! Message.

The District Registrar will contact you once the Registration forms are completed and proper documents submitted.

*If you are unable to submit the necessary registration documents in Step #5 using the Parent PowerSchool account, you may do one of the following:* 

- Send an Email to: <u>Registration@nolmsted.org</u> with Subject Line: (Your Child's Full Name). Attach phone pictures or PDFs of necessary documents listed in Step #2. This is the preferred method to send in the remaining documentation. <u>OR</u>
- Copy the documents and send by U.S. Mail to: North Olmsted City School Registrar,
  26669 Butternut Ridge Road, North Olmsted, OH 44070
  OR
- 3. Copy the documents; place in a sealed envelope; bring to the North Olmsted Administration Building and put in the designated black drop-off box at the front of the building.